## Tips on using CSV download files in Excel

The Compendia, Horizon Scanning Tool and PRA Tool use CSV files for downloads of lists. This is a generic text-only format in which commas are used to separate fields. To view the data and apply filters and additional fields you will want to convert to a spreadsheet format. This requires you to have Excel or another spreadsheet program loaded on your device.

CSV from the Horizon Scanning Tool in text format:

|                                                                                                    | ٨                                                                                                    | B                                                                                                    | C                                                                                                    | D                                                                                                    | F                                                                                                    | F                                                                                                    |                                                                                                    | 6                                                                                                    | н                                                                                                    | 1                                                                                                    | 1                                                                                                    |                                                                                                    | ĸ                                                                                                    |                                                                                                    | м                                                                                                    | N                                                                                                    |                                                                                                    | 0                                                                                                    |                                                                                                    | D                                                                                                    |
|----------------------------------------------------------------------------------------------------|----------------------------------------------------------------------------------------------------|----------------------------------------------------------------------------------------------------|----------------------------------------------------------------------------------------------------|----------------------------------------------------------------------------------------------------|----------------------------------------------------------------------------------------------------|----------------------------------------------------------------------------------------------------|----------------------------------------------------------------------------------------------------|----------------------------------------------------------------------------------------------------|----------------------------------------------------------------------------------------------------|----------------------------------------------------------------------------------------------------|----------------------------------------------------------------------------------------------------|----------------------------------------------------------------------------------------------------|----------------------------------------------------------------------------------------------------|----------------------------------------------------------------------------------------------------|----------------------------------------------------------------------------------------------------|----------------------------------------------------------------------------------------------------|----------------------------------------------------------------------------------------------------|----------------------------------------------------------------------------------------------------|----------------------------------------------------------------------------------------------------|----------------------------------------------------------------------------------------------------|
| 1                                                                                                    | Search resul                                                                                                    | s from the CA                                                                                                    | BI Horizo                                                                                                    | n Scanning Tor                                                                                                    | L <2021-10-0                                                                                                    | 9>                                                                                                    |                                                                                                    | J                                                                                                    |                                                                                                    |                                                                                                    |                                                                                                    |                                                                                                    | K                                                                                                    | -                                                                                                    | IVI                                                                                                    |                                                                                                    |                                                                                                    | <u> </u>                                                                                                    |                                                                                                    | F                                                                                                    |
| 2                                                                                                    | Area at risk:                                                                                                    | Congo, Demo                                                                                                    | cratic Rec                                                                                                    | ublic of the : S                                                                                                    | ource Areas:                                                                                                    | Angola, Bu                                                                                                    | rundi. Ce                                                                                                    | entral Afr                                                                                                    | ican Repub                                                                                                    | lic. Congo. R                                                                                                    | epublic of                                                                                                    | the. Rwar                                                                                                    | nda, South Sud                                                                                                    | an. Tanza                                                                                                    | nia. Ugano                                                                                                    | la. Zambia                                                                                                    | a. Zamb                                                                                                    | oia. Angol                                                                                                    | a : Path                                                                                                    | ways:                                                                                                    |
| 3                                                                                                    | Citation: <cl< td=""><td>BI 2021 Hori</td><td>zon Scanr</td><td>ing Tool Cron</td><td>Protection</td><td>ompendiu</td><td>m Wallir</td><td>ogford III</td><td>K. CAB Inter</td><td>mational ht</td><td>tos://www.</td><td>cabi org</td><td>/cnc &gt;</td><td>,</td><td></td><td></td><td></td><td></td><td></td><td>,</td></cl<>                                                                                                    | BI 2021 Hori                                                                                                    | zon Scanr                                                                                                    | ing Tool Cron                                                                                                    | Protection                                                                                                    | ompendiu                                                                                                    | m Wallir                                                                                                    | ogford III                                                                                                    | K. CAB Inter                                                                                                    | mational ht                                                                                                    | tos://www.                                                                                                    | cabi org                                                                                                    | /cnc >                                                                                                    | ,                                                                                                    |                                                                                                    |                                                                                                    |                                                                                                    |                                                                                                    |                                                                                                    | ,                                                                                                    |
| 4                                                                                                    | Search Url: h                                                                                                    | ttps://www.c                                                                                                    | abi.org/H                                                                                                    | orizonScannin                                                                                                    | Tool/Count                                                                                                    | v/SearchR                                                                                                    | -sult?gu                                                                                                    | Id=44a077                                                                                                    | 740-23f5-4c                                                                                                    | 18-843e-04h                                                                                                    | af859c340                                                                                                    |                                                                                                    | eper minim                                                                                                    |                                                                                                    |                                                                                                    |                                                                                                    |                                                                                                    |                                                                                                    |                                                                                                    |                                                                                                    |
| 5                                                                                                    | For terms an                                                                                                    | d conditions s                                                                                                    | ee https                                                                                                    | ·//www.cabi.o                                                                                                    | rø/terms-an                                                                                                    | d-condition                                                                                                    | </td <td></td> <td></td> <td>10 0100 010</td> <td></td> <td></td> <td></td> <td></td> <td></td> <td></td> <td></td> <td></td> <td></td> <td></td>                                                                                                    |                                                                                                    |                                                                                                    | 10 0100 010                                                                                                    |                                                                                                    |                                                                                                    |                                                                                                    |                                                                                                    |                                                                                                    |                                                                                                    |                                                                                                    |                                                                                                    |                                                                                                    |                                                                                                    |
| 6                                                                                                    | ror terms an                                                                                                    |                                                                                                    |                                                                                                    | ,,,,,,,,,,,,,,,,,,,,,,,,,,,,,,,,,,,,,,,                                                                                                    | -g/ cerns an                                                                                                    |                                                                                                    | -1111111                                                                                                    |                                                                                                    |                                                                                                    |                                                                                                    |                                                                                                    |                                                                                                    |                                                                                                    |                                                                                                    |                                                                                                    |                                                                                                    |                                                                                                    |                                                                                                    |                                                                                                    |                                                                                                    |
| 7                                                                                                    | Droforrod sc                                                                                                    | ,<br>ientific name                                                                                                    | Internatio                                                                                                    | onal common r                                                                                                    | ame Taxono                                                                                                    | micgroup                                                                                                    | ISC conte                                                                                                    | ant CPC o                                                                                                    | ontent Data                                                                                                    | schoot Type                                                                                                    | Domain Ki                                                                                                    | ngdom P                                                                                                    | hylum Class O                                                                                                    | dor Fami                                                                                                    | ly Invasiy                                                                                                    | e Somewi                                                                                                    | here To                                                                                                    | tal numb                                                                                                    | erofn                                                                                                    | ocone                                                                                                    |
| 8                                                                                                    | Achatina ful                                                                                                    | https://www                                                                                                    | cabi org                                                                                                    | /isc/datasheet                                                                                                    | /2640                                                                                                    | nine group,                                                                                                    | ise conta                                                                                                    | ent, er e e                                                                                                    | ontent,out                                                                                                    | asheet type                                                                                                    | Domain, Ki                                                                                                    | nguoni,r                                                                                                    | nyrun,ciuss,o                                                                                                    | ucr,runn                                                                                                    | ry,                                                                                                    | c somewi                                                                                                    | iere, ro                                                                                                    | /tur munne                                                                                                    | ci oi pi                                                                                                    | coene                                                                                                    |
| 9                                                                                                    | Aculons lyco                                                                                                    | https://www                                                                                                    | / cabi org                                                                                                    | /isc/datasheet                                                                                                    | /56111                                                                                                    |                                                                                                    |                                                                                                    |                                                                                                    |                                                                                                    |                                                                                                    |                                                                                                    |                                                                                                    |                                                                                                    |                                                                                                    |                                                                                                    |                                                                                                    |                                                                                                    |                                                                                                    |                                                                                                    |                                                                                                    |
| 10                                                                                                    | Acyrthosinh                                                                                                    | on nisum nea                                                                                                    | anhid Inv                                                                                                    | ertebrates Fu                                                                                                    | ll datasheet                                                                                                    | "nest natu                                                                                                    | alEnem                                                                                                    | v vector0                                                                                                    | fPlantPest"                                                                                                    | ' Eukarvota                                                                                                    | Aetazoa Ai                                                                                                    | thropoda                                                                                                    | Insecta Hemi                                                                                                    | tera Δnh                                                                                                    | ididae 1                                                                                                    | 89 5 123 6                                                                                                    | 4 no da                                                                                                    | ta no dat                                                                                                    | a no da                                                                                                    | ta htt                                                                                                    |
| 11                                                                                                    | Agrotis insile                                                                                                    | https://www                                                                                                    | / cabi org                                                                                                    | /isc/datasheet                                                                                                    | /3801                                                                                                    | pesquara                                                                                                    | unentering                                                                                                    | ,,,,,,,,,,,,,,,,,,,,,,,,,,,,,,,,,,,,,,,                                                                                                    | in fanti est                                                                                                    | ,canaryota,                                                                                                    | netazoa, A                                                                                                    | inopour                                                                                                    | ,,,,,,,,,,,,,,,,,,,,,,,,,,,,,,,,,,,,,,                                                                                                    | Jeer aj Apri                                                                                                    | nanaac)) I                                                                                                    | 55,5,225,5                                                                                                    | -1,110 00                                                                                                    | rtu,no uu                                                                                                    | a,no aa                                                                                                    | cayntee                                                                                                    |
| 12                                                                                                    | Abasvorus a                                                                                                    | dvena foreign                                                                                                    | grain her                                                                                                    | tle invertebra                                                                                                    | tes Full dat                                                                                                    | schoot nost                                                                                                    | Fukarvo                                                                                                    | nta Metaz                                                                                                    | oa Arthron                                                                                                    | oda Insecta                                                                                                    | Coleonter                                                                                                    | Silvanid                                                                                                    | ae 31 1 30 8                                                                                                    | o data no                                                                                                    | data htt                                                                                                    | ns•//w/w/w                                                                                                    | r cabi o                                                                                                    | rg/cnc/da                                                                                                    | tacheet                                                                                                    | +/386                                                                                                    |
| 12                                                                                                    |                                                                                                    | https://www                                                                                                    | / cabi org                                                                                                    | /isc/datasheet                                                                                                    | /4141                                                                                                    | isheet,pes                                                                                                    | ., cultur y c                                                                                                    | Juli                                                                                                    | lou,Artinop                                                                                                    | oda,miseeta                                                                                                    | concopten                                                                                                    | i,onvania                                                                                                    | ac,,51,1,50,0,,,                                                                                                    | io aata,iit                                                                                                    | outu,net                                                                                                    |                                                                                                    |                                                                                                    | 18/ cpc/ ut                                                                                                    | rasiicei                                                                                                    | 9 500.                                                                                                    |
| 1/                                                                                                    | Aleurotrach                                                                                                    | alus trachoide                                                                                                    | c Invorte                                                                                                    | hrates Basic d                                                                                                    | latacheet ne                                                                                                    | st Eukarvot                                                                                                    | a Motazi                                                                                                    | oa Arthro                                                                                                    | noda Inser                                                                                                    | ta Heminter                                                                                                    | a Alevrodi                                                                                                    | 120 56 1                                                                                                    | 54.11 no data                                                                                                    | no data ni                                                                                                    | n data htt                                                                                                    | ne•//www                                                                                                    | v cabi o                                                                                                    | vra/coc/d                                                                                                    | atachoo                                                                                                    | +/441                                                                                                    |
| 15                                                                                                    | Alfalfa mosa                                                                                                    | ic virus alfalfa                                                                                                    | vollows                                                                                                    | not Viruses Fi                                                                                                    | ill datashoot                                                                                                    | "nest natu                                                                                                    | ralEnom                                                                                                    | w" Virus                                                                                                    | Bromovir                                                                                                    | ridaa 11/1 2                                                                                                    | 88.81 no.d:                                                                                                    | ita no da                                                                                                    | ta https://www                                                                                                    | v cabi orr                                                                                                    | /cnc/data                                                                                                    | shoot//3                                                                                                    | A6                                                                                                    | ng/ cpc/ u                                                                                                    | atasnee                                                                                                    |                                                                                                    |
| 16                                                                                                    | Anhis fahao                                                                                                    | black bean an                                                                                                    | hid Inver                                                                                                    | tebrates Full (                                                                                                    | latachoot "n                                                                                                    | est natural                                                                                                    | Enomy v                                                                                                    | ectorOfP                                                                                                    | lantDoct" Fi                                                                                                    | ukarvota Me                                                                                                    | tazoa Arth                                                                                                    | ronoda Ir                                                                                                    | secta Hemint                                                                                                    | ra Anhid                                                                                                    | idae 159                                                                                                    | / 111 68 r                                                                                                    | eteb or                                                                                                    | no data                                                                                                    | https://                                                                                                    | hanana                                                                                                    |
| 17                                                                                                    | Aphis rabac,                                                                                                    | https://www                                                                                                    | / cabi org                                                                                                    | /isc/datasheet                                                                                                    | /6204                                                                                                    | cstynatura                                                                                                    | Line iny, v                                                                                                    | cetoron                                                                                                    | iunie ese jei                                                                                                    | ukuryotu,ivit                                                                                                    | tazoa, Artin                                                                                                    | ropoua,n                                                                                                    | iseeta,nempe                                                                                                    | па, Артпа                                                                                                    | 10000,100,                                                                                                    | 4,111,00,1                                                                                                    | io uata,                                                                                                    | ,,no aata,                                                                                                    |                                                                                                    |                                                                                                    |
| 12                                                                                                    | Aphis chirao                                                                                                    | https://www                                                                                                    | / cabi org                                                                                                    | /isc/datasheet                                                                                                    | /6221                                                                                                    |                                                                                                    |                                                                                                    |                                                                                                    |                                                                                                    |                                                                                                    |                                                                                                    |                                                                                                    |                                                                                                    |                                                                                                    |                                                                                                    |                                                                                                    |                                                                                                    |                                                                                                    |                                                                                                    |                                                                                                    |
| 10                                                                                                    | Araocorus fa                                                                                                    | sciculatus coc                                                                                                    |                                                                                                    | l Invertebrates                                                                                                    | : Eull datach                                                                                                    | oot "nost r                                                                                                    | aturalEn                                                                                                    | omv" Eul                                                                                                    | kanvota Met                                                                                                    | tazoa Arthro                                                                                                    | noda Ince                                                                                                    | ta Coleo                                                                                                    | ntera Anthribi                                                                                                    | 120 77 4                                                                                                    | 67.34 no                                                                                                    | data no d                                                                                                    | ata httr                                                                                                    | oc.//www                                                                                                    | v cabi o                                                                                                    | ra/cn                                                                                                    |
| 20                                                                                                    | Atherigona                                                                                                    | prientalis pen                                                                                                    | oa weevi<br>oor fruit f                                                                                                    | ly invertebrates                                                                                                    | or Full datas                                                                                                    | heat "nost                                                                                                    | naturalE                                                                                                    | inemy bo                                                                                                    | ctAnimal" [                                                                                                    | Eukanyota M                                                                                                    | otazoa Art                                                                                                    | aronoda I                                                                                                    | Insecta Diptor                                                                                                    | Muscida                                                                                                    | 07,34,,10                                                                                                    | 22 50 no d                                                                                                    | data hi                                                                                                    | ttne //ww                                                                                                    | www.cabi                                                                                                    | oral                                                                                                    |
| 20                                                                                                    | Ractrocora la                                                                                                    | https://www                                                                                                    | / cabi org                                                                                                    | /isc/datashoot                                                                                                    | /0710                                                                                                    | neer, pest                                                                                                    | maturat                                                                                                    | .nemy,no                                                                                                    | straininar ,                                                                                                    | Lukai yota,iv                                                                                                    | etazoa, Art                                                                                                    | iropoua,i                                                                                                    | insecta, Diptera                                                                                                    | ,iviusciua                                                                                                    | e,,141,0,1                                                                                                    | 22,50,110 0                                                                                                    | aata,,,11                                                                                                    | rtp3.//ww                                                                                                    | vvv.cabi                                                                                                    | .01g/                                                                                                    |
| 21                                                                                                    | Parlov vollo                                                                                                    | https://www                                                                                                    | / cabi org                                                                                                    | /isc/datasheet                                                                                                    | /10520                                                                                                    |                                                                                                    |                                                                                                    |                                                                                                    |                                                                                                    |                                                                                                    |                                                                                                    |                                                                                                    |                                                                                                    |                                                                                                    |                                                                                                    |                                                                                                    |                                                                                                    |                                                                                                    |                                                                                                    |                                                                                                    |
| ~~                                                                                                    | Darley yello                                                                                                    | 111105.// WWW                                                                                                    | .cabi.org                                                                                                    | /isc/uatasheet                                                                                                    | /10555                                                                                                    |                                                                                                    |                                                                                                    |                                                                                                    |                                                                                                    |                                                                                                    |                                                                                                    |                                                                                                    |                                                                                                    |                                                                                                    |                                                                                                    |                                                                                                    |                                                                                                    |                                                                                                    |                                                                                                    |                                                                                                    |
| 'n                                                                                                    | Excel -                                                                                                    | format                                                                                                    | um mild i                                                                                                    | mosaic. Viruses                                                                                                    | Full datash                                                                                                    | eet."best.n                                                                                                    | aturalEn                                                                                                    | emv".Vir                                                                                                    | usPicorn                                                                                                    |                                                                                                    | oviridae5                                                                                                    | 9.1.44.32.                                                                                                    | no data.no dat                                                                                                    | a.no data                                                                                                    | .https://w                                                                                                    | /ww.cabi.                                                                                                    | orø/cor                                                                                                    | c/datashe                                                                                                    | et/8674                                                                                                    | 1                                                                                                    |
| n<br>A1                                                                                                    | Excel :                                                                                                    | format                                                                                                    | um mild i                                                                                                    | nosaic. Viruses                                                                                                    | Full datash                                                                                                    | eet."nest.n<br>anning Tool <                                                                                                    | aturalFn                                                                                                    | emv".Vir                                                                                                    | usPicorn                                                                                                    | avirales.Sec                                                                                                    | oviridae5                                                                                                    | 9.1.44.32                                                                                                    | no data.no dat                                                                                                    | a.no data                                                                                                    | .https://w                                                                                                    | /ww.cabi.                                                                                                    | orø/cor                                                                                                    | c/datashe                                                                                                    | et/8674                                                                                                    | 1                                                                                                    |
| n<br>A1                                                                                                    | Excel ·                                                                                                    | format                                                                                                    | um mild i                                                                                                    | nosaic. Viruses                                                                                                    | Full datash                                                                                                    | eet."nest.n<br>anningTool ⊲                                                                                                    | aturalFn<br>1021-10-09                                                                                                    | emv".Vir                                                                                                    | usPicorn                                                                                                    | Public                                                                                                    | casi casi                                                                                                    | 9.1.44.32.                                                                                                    | no data.no dat                                                                                                    | a.no data                                                                                                    | .https://w                                                                                                    | /ww.cabi.                                                                                                    | ore/cor                                                                                                    | c/datashe                                                                                                    | ⊳et/8674                                                                                                    | 1                                                                                                    |
| A1                                                                                                    | Sensitivity:                                                                                                    |                                                                                                    | um mild<br>Search                                                                                                    | nosaic. Viruses                                                                                                    | CABI Horizon Sc                                                                                                    | eet."nest.n<br>anningTool <                                                                                                    | aturalFn                                                                                                    | emv".Vir<br>>                                                                                                    | usPicorn                                                                                                    | Public N                                                                                                    | CABI CA                                                                                                    | 9.1.44.32                                                                                                    | no data.no dat                                                                                                    | a.no data                                                                                                    | .https://w                                                                                                    | ww.cabi.                                                                                                    | orø/cor                                                                                                    | r/datashe                                                                                                    | vet/8674                                                                                                    | 1<br>Y                                                                                                    |
| A1                                                                                                    | Excel ·                                                                                                    | format                                                                                                    | um mild i                                                                                                    | results from the o                                                                                                    | CABI Horizon Sc<br>G I                                                                                                    | eet."nest.n                                                                                                    | aturalFn<br>1021-10-093                                                                                                    | emv".Vir                                                                                                    | L L                                                                                                    | Public N                                                                                                    | CABI CA                                                                                                    | nfidential                                                                                                    | Restricted<br>Q R                                                                                                    | a.no data                                                                                                    | .https://w                                                                                                    | uww.cabi.                                                                                                    | orø/cor                                                                                                    | W.                                                                                                    | ≥et/8674<br>X                                                                                                    | Y                                                                                                    |
| A1                                                                                                    | Excel :                                                                                                    | format                                                                                                    | UM mild<br>Search<br>D<br>izon Scannii<br>epublic of t                                                                                                    | n results from the (                                                                                                    | G I<br>Angola, Buruno                                                                                                    | anning Tool <                                                                                                    | aturalFn<br>1021-10-09<br>J<br>can Repub                                                                                                    | × K                                                                                                    | L<br>Republic of th                                                                                                    | Public<br>M N<br>e, Rwanda, Sou                                                                                                    | CABI CA<br>D<br>D<br>D<br>D<br>D<br>D<br>D<br>D<br>D<br>D<br>D<br>D<br>D<br>D<br>D<br>D<br>D<br>D<br>D                                                                                                    | nfidential p<br>zania, Ugar                                                                                                    | Restricted<br>Q R<br>nda, Zambia, Zamb                                                                                                    | a.no data<br>S<br>ia, Angola ;                                                                                                    | httos://w                                                                                                    | vww.cabi.<br>U<br>i/A (includir                                                                                                    | orø/coc<br>V                                                                                                    | W<br>weets with                                                                                                    | vet/8674<br>X                                                                                                    | 1<br>Y<br>Iys dat                                                                                                    |
| A1                                                                                                    | Excel                                                                                                    | format                                                                                                    | UM mild i<br>Search<br>izon Scannin<br>iepublic of t<br>anning Tool                                                                                                    | E F<br>g Tool <2011-10-<br>c : Source Areas<br>. Crop Protection O                                                                                                    | G I<br>G I<br>g><br>Angola, Buruni<br>compendium, V                                                                                                    | anning Tool <                                                                                                    | aturalFn<br>1021-10-09:<br>Can Repub<br>I: CAB Inte                                                                                                    | K<br>k<br>k<br>k<br>k<br>k<br>k<br>k<br>k<br>k<br>k<br>k<br>k<br>k<br>k<br>k<br>k<br>k<br>k<br>k                                                                                                    | L<br>L<br>Republic of th<br>ttps://www.c                                                                                                    | Public M N<br>e, Rwanda, Soo                                                                                                    | CABI Ca<br>O<br>th Sudan, Tar                                                                                                    | nfidential p<br>zania, Ugar                                                                                                    | Restricted<br>Q R<br>rda, Zambia, Zamt                                                                                                    | a.no data                                                                                                    | T<br>Pathways: N                                                                                                    | u<br>u<br>J/A (includir                                                                                                    | orø/coo<br>v                                                                                                    | w<br>weets with n                                                                                                    | x<br>x<br>o pathwa                                                                                                    | γ<br>yys dat                                                                                                    |
| A1                                                                                                    | Excel                                                                                                    | format                                                                                                    | D search                                                                                                    | E F<br>aresults from the l<br>mg Tool < 2021-10-0<br>he ; Source Areas:<br>crop Protection (<br>anningTool/Count                                                                                                    | G I<br>9- Angla Burun<br>CABI Horizon Sc<br>9- Angla Burun<br>Compendium, V<br>ry/SearchResul                                                                                                    | anning Tool <                                                                                                    | aturalFn<br>1021-10-09:<br>can Repub<br>1: CAB Inte<br>40-2315-4c                                                                                                    | K<br>k<br>k<br>k<br>k<br>k<br>k<br>k<br>k<br>k<br>k<br>k<br>k<br>k<br>k<br>k<br>k<br>k<br>k<br>k                                                                                                    | L<br>Republic of th<br>https://www.cc<br>ba859c340                                                                                                    | Public<br>M N<br>e, Rwanda, Soc                                                                                                    | CABI CA<br>O<br>th Sudan, Tar                                                                                                    | nfidential<br>P<br>zania, Ugar                                                                                                    | Restricted<br>Q R<br>nda, Zambia, Zamb                                                                                                    | s Sala, Angola ;                                                                                                    | T<br>Pathways: N                                                                                                    | U<br>I/A (Includir                                                                                                    | v<br>v                                                                                                    | W<br>w<br>neets with n                                                                                                    | x<br>x                                                                                                    | ۱<br>vys dat                                                                                                    |
| A1                                                                                                    | Excel :                                                                                                    | format                                                                                                    | D search                                                                                                    | E F<br>ng Tool <2021-10-0<br>he ; Source Areas<br>Crop Protection O<br>anningTool/Count<br>cabi.org/terms-an                                                                                                    | CABI Horizon Sc<br>G I<br>9><br>Angola, Buruni<br>Orgendium.<br>ry/SearchResul                                                                                                    | anning Tool <<br>t l<br>H, Central Afri<br>Vallingford, U<br>?guid=44a077                                                                                                    | aturalFn<br>1021-10-09:<br>can Repub<br>1: CAB Inte<br>40-23f5-4c                                                                                                    | K<br>K<br>Vir, Congo, J<br>Ilc, Congo, I<br>Intional. h<br>18-843e-04i                                                                                                    | L<br>Republic of th<br>https://www.c<br>baf859c340                                                                                                    | Public M N e, Rwanda, Soi                                                                                                    | CABI CA<br>O<br>th Sudan, Tar                                                                                                    | nfidential p<br>zania, Ugar                                                                                                    | Restricted<br>Q R<br>nda, Zambia, Zamb                                                                                                    | s s                                                                                                    | T<br>Pathways: N                                                                                                    | U<br>I/A (Includir                                                                                                    | v<br>v<br>ng datash                                                                                                    | W<br>weets with r                                                                                                    | x<br>x                                                                                                    | γ<br>γys dat                                                                                                    |
| A1                                                                                                    | Sensitivity:<br>Sensitivity:<br>Sensitivity:<br>Search regularits<br>For terms and co<br>Preferred Intern                                                                                                    | format                                                                                                    | D Search<br>D Search<br>Izon Scannin<br>Kepublic of 1<br>anning Tool<br>/HorizonSc.<br>ps://www.                                                                                                    | results from the t<br>F<br>Tool <2021-10-0<br>he ; Source Areas:<br>. Crop Protection<br>aningTool/Count<br>cabi.org/terms-an<br>C conte Datasheef                                                                                                    | G I<br>gy<br>Angola, Buruni<br>ompendium. V<br>ry/SearchResult<br>d-conditions/<br>Domain King                                                                                                    | anning Tool <                                                                                                    | aturalFn<br>2021-10-092<br>can Repub<br>2: CAB Inte<br>40-23f5-4c<br>Class                                                                                                    | K<br>K<br>Viic, Congo,<br>Irational. h<br>18-843e-041<br>Order                                                                                                    | L<br>L<br>Republic of th<br>https://www.cc<br>baf859c340<br>Family In                                                                                                    | Public M N<br>e, Rwanda, Soa<br>abi.org/cpc.>                                                                                                    | CABI CA<br>O<br>Um Number of                                                                                                    | nfidential<br>p<br>zania, Ugar                                                                                                    | Restricted Q R<br>nda, Zambia, Zamb                                                                                                    | s Plant par                                                                                                    | T<br>Pathways: N                                                                                                    | U<br>I/A (Includir<br>Datasheet U                                                                                                    | V<br>V<br>JRL(s)                                                                                                    | W<br>neets with n                                                                                                    | x<br>x                                                                                                    | 1<br>Y<br>vys dat                                                                                                    |
| A1                                                                                                    | Excel ·                                                                                                    | Format                                                                                                    | D Search<br>izon Scanning<br>rool<br>//HorizonSc<br>.ps://www.<br>.c conter CP<br>ull datas[Fu                                                                                                    | E F<br>results from the (<br>crop Protection C<br>anningTool/count<br>cabl.org/terms-an<br>ll datas/pest.natu                                                                                                    | G I<br>SABI Horizon Sc<br>G ABI Horizon Sc<br>Angola, Burun<br>Sompendium, V<br>//Searchkesul<br>d-conditions/<br>Loomain King<br>Eukaryota Meta                                                                                                    | anning Tool <                                                                                                    | aturalFn<br>2021-10-09<br>2021-10-09<br>2021-00-00<br>2021-00-00-00-00-00-00-00-00-00-00-00-00-00                                                                                                    | K<br>k<br>lic, Congo, J<br>rnational. h<br>18-843e-04i<br>Order<br>oc Stylomm                                                                                                    | L<br>L<br>Republic of th<br>https://www.c<br>baf839c340<br>Family In<br>a Achatinid.in                                                                                                    | Public M N<br>e, Rwanda, Sociali org/cpc.>                                                                                                    | CABI CABI CABI CABI CABI CABI CABI CABI                                                                                                    | nfidential<br>p<br>zania, Ugar<br>Number o<br>125                                                                                                    | Restricted<br>Q R<br>rda, Zambia, Zamb<br>Total Host Habitat<br>153                                                                                                    | s Plant par                                                                                                    | T<br>Pathways: N                                                                                                    | U<br>I/A (Includir<br>Datasheet L<br>https://ww                                                                                                    | V<br>V<br>JRL(s)<br>w.cabi.or                                                                                                    | W<br>weets with r                                                                                                    | x<br>x<br>sheet/264                                                                                                    | Y<br>ys dat                                                                                                    |
| A1                                                                                                    | Sensitivity I Sensitivity I Sensitivity I Sensitivity I Sensitivity I Sensitivity I Sensitivity I Sensitivity I Sensitivity I Sensitivity Sensitivity Sensitity Sensitivity Sensitivity Sensitivity Se                                                                                                    | format                                                                                                    | D Search<br>izon Scannii<br>izon Scannii<br>i<br>i<br>i<br>i<br>i<br>i<br>i<br>i<br>i<br>i<br>i<br>i<br>i<br>i<br>i<br>i<br>i                                                                                                    | E F<br>ng Tool <2021-10-0<br>the ; Source Areas<br>. Crop Protection (<br>anning Tool/Count<br>cabi.org/terms-an<br>C conte Datasheat<br>III datas/pest.natu<br>III datas/pest.natu                                                                                                    | G I<br>g- Angola, Burun-<br>y- Angola, Burun-<br>yry/SearchResul<br>d-conditions/<br>Domain King<br>Eukaryota Mete<br>Eukaryota Mete                                                                                                    | anning Tool <<br>H I<br>II, Central Afri<br>Iallingford, UV<br>?guid=44a077<br>Jom Phylum<br>zoa Molluza<br>zoa Arthrop<br>anthrop                                                                                                    | 2021-10-09:<br>Can Repub<br>CAB Inte<br>40-23f5-4c<br>Class<br>a Gastroppoc<br>Carchnia                                                                                                    | K<br>k<br>k<br>k<br>k<br>k<br>k<br>k<br>k<br>k<br>k<br>k<br>k<br>k<br>k<br>k<br>k<br>k<br>k<br>k                                                                                                    | L<br>Republic of th<br>tttps://www.c<br>baf859c340<br>Family Im<br>a Achatindi.in<br>Eriophydia                                                                                                    | Public Public M N<br>M N<br>e, Rwanda, Social Story Cope<br>abl.org/cpc.>                                                                                                    | CABI Co<br>O<br>Um Number<br>127 3<br>118 2<br>109 0                                                                                                    | nfidential<br>p<br>zania, Ugar<br>Number o<br>125<br>82                                                                                                    | Restricted<br>Q R<br>nda, Zambia, Zambia, Zambia, Zambia, Jano<br>Total Host Habitat<br>153<br>19 no data<br>64 no cotat                                                                                                    | s<br>Plant par<br>no data<br>no data                                                                                                    | T<br>Pathways: N<br>t Pathways: N<br>no data<br>no data                                                                 | U<br>I/A (Includir<br>Datasheet U<br>https://ww<br>https://ww                                                                                                    | V<br>ng datash<br>w.cabi.or<br>w.cabi.or                                                                                                    | W<br>neets with n<br>rg/cpc/data<br>rg/cpc/data                                                                                                    | x<br>x<br>sheet/264<br>sheet/264                                                                                                    | 1<br>ys dat<br>40; htti<br>111; htt                                                                                                    |
| A1<br>1<br>2<br>3<br>4<br>5<br>6<br>7<br>8<br>9<br>10<br>11                                                                                                    | Excel<br>Sensitivity<br>Sensitivity<br>Sensitivity<br>Server the sensitivity<br>Server the sensitity<br>Server the sensitivity<br>Server the sensitity<br>Server the s                                                                                                    | All Virus Lami<br>format                                                                                                    | D<br>Search<br>D<br>J<br>J<br>J<br>J<br>J<br>J<br>J<br>J<br>J<br>J<br>J<br>J<br>J<br>J<br>J<br>J<br>J<br>J                                                                                                    | E F                                                                                                    | G II<br>G II<br>Angola, Burunnov<br>Songendium, V.<br>SearchResul<br>-conditions/<br>Domain King<br>Eukaryota Met-<br>Eukaryota Met-<br>Eukaryota Met-                                                                                                    | anning Tool <<br>I. Central Afri<br>II. Central Afri<br>III. Central Afri<br>I                                                                           | 2021-10-09<br>can Repub<br>CAB Inte<br>40-23f5-4c<br>Class<br>a Gastrop-<br>oc Arachnic<br>co Insecta                                                                                                    | K<br>k<br>k<br>k<br>k<br>k<br>k<br>k<br>k<br>k<br>k<br>k<br>k<br>k<br>k<br>k<br>k<br>k<br>k<br>k                                                                                                    | L<br>Republic of th<br>https://www.cr.<br>baf859340<br>Family In<br>a Achatinid in<br>Eriophytkin<br>r Aphildae                                                                                                    | Public<br>M N<br>e, Rwanda, Soo<br>abl.org/cpc.>                                                                                                    | CABI C.<br>O<br>Th Sudan, Tar<br>um Number<br>118 22<br>118 22<br>126 1                                                                                                    | nfidential<br>p<br>zania, Ugar<br>Number o<br>125<br>82<br>123<br>159                                                                                                    | Restricted<br>Q R<br>Inda, Zambia, Zambi<br>Total Host Habitat<br>153<br>19 no data<br>83 no data<br>83 no data                                                                                                    | s<br>a, Angola ;<br>Plant par<br>no data<br>no data                                                                                                    | T<br>Pathways: N<br>no data<br>no data                                                                                  | U<br>JA (Includir<br>Datasheet L<br>https://ww<br>https://ww                                                                                                    | V<br>JRL(s)<br>w.cabi.or<br>w.cabi.or<br>w.cabi.or                                                                                                    | W<br>eets with r<br>rg/cpc/data<br>rg/cpc/data<br>rg/cpc/data                                                                                                    | x<br>sheet/264<br>sheet/264<br>sheet/314<br>sheet/314                                                                                                    | 1<br>vys dat<br>40; htt<br>111; ht<br>47<br>0; htt                                                                                                    |
| A1                                                                                                    | Excel ·                                                                                                    | Format                                                                                                    | D<br>izon Scanni<br>kepublic of 1<br>anning Tool<br>//Horizonsc<br>ull datas Fu<br>as Fu<br>ull datas Fu<br>as Fu                                                                                                    | E F<br>ng Tool <2021-10-0<br>he ; Source Areas<br>Crop Protection C<br>anning Tool/courte<br>anning Tool/courte<br>anning Tool/courte<br>anning terms-an<br>C conte Datasheet<br>II datasi pest, natui<br>II datasi pest, natui<br>II datasi pest, natui<br>II datasi pest, natui<br>II datasi pest, natui<br>II datasi pest, natui<br>II datasi pest, natui<br>II datasi pest, natui<br>II datasi pest, natui<br>II datasi pest, natui                                                                                                    | G II<br>9><br>Angola, Buruni<br>Gompendium.<br>Vry/SearchResul<br>4-conditions/<br>Domain King<br>Eukaryota Meti<br>Eukaryota Meti<br>Eukaryota Meti<br>Eukaryota Meti<br>Eukaryota Meti                                                                                                    | anning Tool <<br>ii, Central Afri<br>allingford, UP<br>2guid-44a077<br>Jom Phylum<br>zoa Molluss<br>zoa Arthrop<br>zoa Arthrop<br>zoa Arthrop                                                                                                    | aturalFn<br>2021-10-09:<br>can Repub<br>2: CAB Inte<br>40-23f5-4c<br>Class<br>a Gastropio<br>carsecta<br>ocinsecta<br>ocinsecta                                                                                                    | K<br>K<br>k<br>k<br>k<br>k<br>k<br>k<br>k<br>k<br>k<br>k<br>k<br>k<br>k<br>k<br>k<br>k<br>k<br>k                                                                                                    | L L Republic of the trips//www.chips//www.ch                                                                                                    | Public N<br>M N<br>e, Rwanda, Soa<br>abi.org/cpc.><br>vasive S Total in<br>vasive<br>vasive                                                                                                    | CABI C4<br>O<br>Um Number<br>127 3<br>118 2<br>226 1<br>31 3                                                                                                    | nfidential p<br>zania, Ugar<br>Number o<br>125<br>82<br>123<br>159<br>300                                                                                                    | Restricted<br>Q R<br>rda, Zambia, Zambia, Za                                                                                                    | s<br>la, Angola ;<br>Plant par<br>no data<br>no data<br>no data                                                                                         | T<br>Pathways: N<br>no data<br>no data                                                                                  | U<br>U<br>Datasheet U<br>https://ww<br>https://ww<br>https://ww                                                                                                    | V<br>V<br>Ing datash<br>W. cabi.or<br>W. cabi.or<br>W. cabi.or                                                                                                    | W<br>eets with n<br>rg/cpc/data<br>rg/cpc/data<br>rg/cpc/data                                                                                                    | x<br>sheet/264<br>sheet/264<br>sheet/314<br>sheet/380<br>sheet/380                                                                                                    | γ<br>γ<br>vys dat<br>40; htt,<br>t111; htt<br>47<br>01; htt,<br>52                                                                                                    |
| A1                                                                                                    | Excel ·                                                                                                    | Format                                                                                                    | D Search<br>Search<br>D Search<br>Search<br>D Search<br>Search<br>Search<br>D Search<br>Search<br>Search | E F<br>ng Tool <2021-10-0<br>the ; Source Areas:<br>Crop Protection C<br>anningTool/Count<br>cabi.org/terms-an<br>C conte Datasheet<br>II datasi pest,natui<br>II datasi pest,natui<br>II datasi pest,natui<br>II datasi pest,natui<br>II datasi pest,natui<br>II datasi pest,natui<br>II datasi pest,natui<br>II datasi pest,natui                                                                                                    | G I<br>g- Angola, Burun<br>case and a second second<br>a-conditions/<br>Domain King<br>Eukaryota Mete<br>Eukaryota Mete<br>Eukaryota Mete<br>Eukaryota Mete                                                                                                    | anning Tool <<br>t I<br>ii, Central Afri<br>allingford, UU<br>?guld=44a077<br>Jom Phylum<br>zoa Arthrop<br>zoa Arthrop<br>zoa Arthrop<br>zoa Arthrop                                                                                                    | 2021-10-09:<br>Can Repub<br>Can Repub<br>Cas Salinte<br>40-23f5-4c<br>Class<br>a Gastroppo<br>consecta<br>ocinsecta<br>ocinsecta<br>ocinsecta                                                                                                    | K<br>k<br>k<br>k<br>k<br>k<br>k<br>k<br>k<br>k<br>k<br>k<br>k<br>k<br>k<br>k<br>k<br>k<br>k<br>k                                                                                                    | L<br>L<br>Republic of th<br>Hyperson States<br>baf859:340<br>Family Im<br>a chatindi m<br>Fiophydia<br>c Anatindi m<br>Fiophydia<br>c Anatindia<br>c Alexidid in<br>c Alexidid in<br>c Alexido in<br>C Alexido in<br>C Alex | Public N N N N N N N N N N N N N N N N N N N                                                                                                    | CABI CA<br>O<br>Um Number<br>127 3<br>118 2<br>129 5<br>226 1<br>31 1<br>9 6<br>2                                                                                                    | nfidential<br>p<br>zania, Ugar<br>20125<br>82<br>123<br>159<br>30<br>90                                                                                                    | Restricted<br>Q R<br>Inda, Zambia, Zamb<br>Ida, Zambia, Zamb<br>Ida, Zambia, Zamb<br>Ida, Zambia, Zamb<br>Ida, Zambia, Zamb<br>Ida, Zambia, Zamb<br>Ida, Zambia, Zamb<br>Ida, Zambia, Zamb<br>Ida, Zambia, Zamb<br>Ida, Zambia, Zambia,                                                                                                    | s<br>s<br>a, Angola ;<br>Plant par<br>no data<br>no data<br>no data                                                                                     | T<br>Pathways: N<br>t Pathways: N<br>no data<br>no data<br>no data                                                      | U<br>Datasheet L<br>https://ww<br>https://ww<br>https://ww                                                                                                    | v<br>y<br>y<br>RL(s)<br>w.cabi.or<br>w.cabi.or<br>w.cabi.or<br>w.cabi.or<br>w.cabi.or                                                                                                    | W<br>rg/cpc/data<br>rg/cpc/data<br>rg/cpc/data<br>rg/cpc/data<br>rg/cpc/data                                                                                                    | X<br>x<br>sheet/266<br>sheet/313<br>sheet/381<br>sheet/381<br>sheet/381<br>sheet/381                                                                                                    | 40; htt;<br>111; ht<br>47<br>D1; htt;<br>52<br>41; htt;                                                                                                    |
| A1 A1 A1 A1 A1 A1 A1 A1 A1 A1 A1 A1 A1 A                                                                                                    | Excel ·                                                                                                    | ABI / C ABI / C C ABI / C                                                                                                    | D<br>Search<br>D<br>J<br>J<br>J<br>J<br>J<br>J<br>J<br>J<br>J<br>J<br>J<br>J<br>J<br>J<br>J<br>J<br>J<br>J                                                                                                    | results from the (<br>results from the (<br>ag Tool <2021-10-0<br>he ; Source Areas:<br>Crop Protection O<br>he ; Source Areas:<br>Crop Protection O<br>he ; Source Areas:<br>Crop Protection O<br>he ; Source Areas:<br>Crop Protection O<br>la data pest, natu<br>II datas pest, natu<br>II datas pest, natu<br>II datas pest, natu<br>II datas pest, natu<br>II datas pest, natu<br>II datas pest, natu<br>II datas pest                                                                                                    | G II Atasch<br>G II Arabitan Schuler<br>G II Angela, Burunu<br>Gongendium, V. YySerchkesu<br>d-conditions/<br>Domain King<br>Eukaryota Meti<br>Eukaryota Meti<br>Eukaryota Meti<br>Eukaryota Meti<br>Eukaryota Meti<br>Eukaryota Meti<br>Eukaryota Meti                                                                                                    | anning Tool <<br>ii, Central Afri<br>anning Tool <<br>ii, Central Afri<br>and Central Afri<br>and Central Afri<br>and Central Afri<br>and Central Afri<br>and Central Afri<br>and Central Afri<br>and Central Afri<br>and Central Africa<br>and Central Africa<br>and Central Af                                                                                     | J<br>2021-10-09<br>2021-10-09<br>2021-10-09<br>2021-20-09<br>2021-20-09<br>200-09<br>2021-20-09<br>2021-20-09<br>20                                                                                                    | K<br>K<br>k<br>k<br>k<br>k<br>k<br>k<br>k<br>k<br>k<br>k<br>k<br>k<br>k<br>k<br>k<br>k<br>k<br>k                                                                                                    | L<br>Republic of th<br>https://www.c<br>baf839c340<br>Family In<br>a chatindia<br>e riophyidin<br>Eriophyidin<br>e riophyidia<br>e Noctudae in<br>e Noctudae in<br>e Noctudae i                                     | Public M N<br>e, Rwanda, Sou<br>abi.org/cpc.>                                                                                                    | CABI CO<br>O<br>th Sudan, Tar<br>UM Number<br>118 22<br>118 22<br>131 1<br>31 1<br>36 2<br>56 1                                                                                                    | nfidential<br>p<br>zania, Ugar<br>125<br>82<br>123<br>30<br>90<br>90                                                                                                    | Restricted<br>Q R<br>nda, Zambia, Zamb<br>Total Host Habitat<br>153<br>19 no data<br>83 no data<br>83 no data<br>81 no data<br>11 no data<br>11 no data                                                                                                    | s<br>s<br>s<br>s<br>s<br>s<br>s<br>s<br>s<br>s<br>s<br>s<br>s<br>s<br>s<br>s<br>s<br>s<br>s                                                             | T<br>Pathways: N<br>no data<br>no data<br>no data                                                                       | U<br>U<br>Datasheet U<br>https://ww<br>https://ww<br>https://ww<br>https://ww<br>https://ww                                                                                                    | v<br>nrp/cnc<br>ng datash<br>JRL(s)<br>w.cabi.or<br>w.cabi.or<br>w.cabi.or<br>w.cabi.or<br>w.cabi.or                                                                                                    | W<br>rg/cpc/data<br>rg/cpc/data<br>rg/cpc/data<br>rg/cpc/data<br>rg/cpc/data<br>rg/cpc/data                                                                                              | x x x x x x x x x x x x x x x x x x x                                                                                                    | 40; http:<br>111; htt<br>47<br>01; http:<br>52<br>41; http:<br>10                                                                                                    |
| A1<br>A1<br>A1<br>1<br>2<br>3<br>4<br>5<br>6<br>7<br>8<br>9<br>10<br>11<br>12<br>13<br>14<br>15<br>16                                                                                                    | Excel ·                                                                                                    | format                                                                                                    | D Search<br>izon Scannili<br>izon Scannili<br>izon Sc                                                                       | E F<br>ng Tool <2021-10-0<br>he ; Source Areass<br>Croop Protection C<br>anning Tool <2021-10-0<br>he ; Source Areass<br>C conte Datasheet<br>II datas pest, natu<br>II datas pest, natu<br>II datas pest, natu<br>II datas pest, natu<br>II datas pest, natu<br>II datas pest, natu<br>II datas pest, natu<br>II datas pest, natu<br>II datas pest, natu<br>II datas pest, natu<br>II datas pest, natu<br>II datas pest, natu<br>II datas pest, natu                                                                                                    | G II<br>ScABI Horizon Sc<br>G II<br>ScABI Horizon Sc<br>Angola, Buruni<br>Compendium.<br>Yr/Searchitesul<br>Compendium.<br>Eukaryota Mete<br>Eukaryota Mete<br>Eukaryota Mete<br>Eukaryota Mete<br>Eukaryota Mete<br>Eukaryota Mete<br>Eukaryota Mete<br>Eukaryota Mete<br>Eukaryota Mete<br>Eukaryota Mete<br>Eukaryota Mete<br>Eukaryota Mete<br>Eukaryota Mete<br>Eukaryota Mete                                                                                                    | anning Tool <<br>III, Central Afri<br>III, Central Afri                                                                             | aturalFn<br>021-10-09<br>can Repub<br>can Repub<br>can Cass<br>can Cass                                                                                                    | kemv".Vir                                                                                                    | L L Republic of the type://www.cr.<br>baf859c340<br>Family In a Achatinid im Eriophyld. Im r Aphildidae r Alaphididae r Alaphididae Romovirida Eri Aleyrodid in ri Aleyrodid in ri Aleyrodid in ri Aleyrodid in ri Aleyrodid in ri Aleyrodid in ri Aleyrodid in ri Aleyrodid in ri Aleyrodid in ri Aleyrodid in ri Aleyrodid in ri Aleyrodid in ri Aleyrodid in ri Aleyrodid in ri Aleyrodid in ri Aleyrodid in ri a Abridiae Bromovirida                                                                                                    | Public N<br>M N<br>e, Rwanda, Soi<br>abi.org/cpc.><br>vasive S Total r<br>vasive<br>vasive<br>vasive<br>e                                                                                                    | CABI C C<br>CABI C C<br>O<br>UT NUMBER<br>127 2<br>128 2<br>129 5<br>226 1<br>31 1<br>31 2<br>39 5<br>21 2<br>31 2<br>31 3  | nfidential P<br>zania, Ugar<br>Number o<br>125<br>123<br>159<br>30<br>90<br>54<br>88<br>81<br>11                                                                                                    | Restricted<br>Q R<br>rda, Zambia, Zamb<br>Total Host Habitat<br>153<br>19 no data<br>83 no data<br>8<br>252 no data<br>8<br>11 no data<br>8 no data<br>8                                                                                                    | s Plant par<br>no data<br>no data<br>no data<br>no data                                                                                                 | T<br>Pathways: N<br>no data<br>no data<br>no data<br>no data                                                            | U<br>Jatasheet U<br>Inttps://ww<br>https://ww<br>https://ww<br>https://ww<br>https://ww<br>https://ww<br>https://ww                                                                                                    | v<br>y<br>ng datash<br>JRL(s)<br>w.cabi.or<br>w.cabi.or<br>w.cabi.or<br>w.cabi.or<br>w.cabi.or<br>w.cabi.or<br>w.cabi.or                                                                                                    | W<br>neets with n<br>rg/cpc/data<br>rg/cpc/data<br>rg/cpc/data<br>rg/cpc/data<br>rg/cpc/data<br>rg/cpc/data                                                                              | x<br>x<br>io pathwa<br>sheet/266<br>sheet/261<br>sheet/311<br>sheet/311<br>sh | 40; http<br>111; htt<br>40; http<br>111; htt<br>47<br>01; http;<br>62<br>41; http<br>10<br>46<br>36                                                                                                    |
| A1<br>A1<br>A1<br>A1<br>A1<br>A1<br>A1<br>A1                                                                                                    | Excel ·                                                                                                    | All Virus Lami<br>format                                                                                                    | D<br>izon Scanni<br>versioner CP<br>ill datas Fu<br>ull datas Fu<br>all datas Fu<br>all datas Fu<br>all datas Fu<br>all datas Fu<br>all datas Fu<br>all datas Fu<br>all datas Fu                                                                                                    | E F<br>n results from the (<br>E F<br>ng Tool <2021-10-0<br>the ; Source Areass<br>. crop Protection C<br>anningTool/Count<br>cabi.org/terms-an<br>C conte Datasheef<br>II datas pest,natu<br>II datas pest,natu                                                                                                    | G I<br>9-<br>Angola, Buruni<br>compendium.<br>ry/SearchResul<br>d-conditions/<br>Domain King<br>Eukaryota Meti<br>Eukaryota Meti<br>Eukaryota Meti<br>Eukaryota Meti<br>Eukaryota Meti<br>Eukaryota Meti<br>Eukaryota Meti<br>Eukaryota Meti<br>Eukaryota Meti                                                                                                    | anning Tool <<br>t I<br>ii, Central Afri<br>allingford, UU<br>?guld=44a077<br>dom Phylum<br>zoa Arthrop<br>zoa Arthrop<br>zoa Arthrop<br>zoa Arthrop<br>zoa Arthrop<br>zoa Arthrop<br>zoa Arthrop<br>zoa Arthrop                                                                                                    | 2021-10-09<br>2 J<br>2 Can Repub<br>C CAB Inter<br>C Cass<br>a Gastrophilic<br>C Class<br>a Gastrophilic<br>C Cinsecta<br>c Cinsecta<br>c Cinsecta<br>c Cinsecta<br>c Cinsecta                                                                                                    | kemv".Vir                                                                                                    | L L L L L L L L L L L L L L L L L L L                                                                                                    | Public N<br>M N<br>e, Rwanda, Social<br>abi.org/cpc.>                                                                                                    | CABI CA<br>O<br>O<br>Um Number<br>118 2<br>127 3<br>118 2<br>129 5<br>5<br>6 1<br>14<br>31 1<br>9<br>6 2<br>5<br>5<br>6 1<br>14<br>4<br>2<br>5<br>5<br>6 1<br>1<br>4<br>9<br>6<br>2<br>5<br>5<br>6 1<br>1<br>1<br>9<br>6<br>2<br>2<br>5<br>6 1<br>1<br>1<br>1<br>9<br>6<br>2<br>2<br>7<br>8<br>9<br>6<br>1<br>1<br>1<br>1<br>1<br>1<br>1<br>1<br>1<br>1<br>1<br>1<br>1<br>1<br>1<br>1<br>1<br>1                                                                                                    | onfidential<br>p<br>zania, Ugar<br>Number or<br>125<br>22<br>139<br>30<br>90<br>90<br>94<br>488<br>81111<br>299                                                                                                    | Restricted<br>Q R<br>da, Zambia, Zamb<br>Total Host Habitat<br>153<br>19 no data<br>83 no data<br>83 no data<br>8252 no data<br>11 no data<br>68 no data<br>123                                                                                                    | s<br>a, Angola ;<br>a, Angola ;<br>a<br>a Plant par<br>no data<br>no data<br>no data                                                                    | T<br>Pathways: N<br>no data<br>no data<br>no data<br>no data<br>no data                                                 | U<br>Datasheet L<br>https://ww<br>https://ww<br>https://ww<br>https://ww<br>https://ww<br>https://ww                                                                                                    | V<br>JRL(s)<br>JRL(s)J | W<br>rg/cpc/data<br>rg/cpc/data<br>rg/cpc/data<br>rg/cpc/data<br>rg/cpc/data<br>rg/cpc/data                                                                                              | x<br>x<br>sheet/266<br>sheet/386<br>sheet/386<br>sh | 40; htt;<br>111; htt<br>40; htt;<br>111; htt<br>47<br>01; htt;<br>62<br>44; htt<br>44; htt<br>10<br>46<br>96<br>94; htt                                                                                                    |
| A1<br>A1<br>A1<br>1<br>2<br>3<br>4<br>5<br>6<br>7<br>8<br>9<br>10<br>11<br>12<br>13<br>14<br>15<br>16<br>17<br>18                                                                                                    | Excel ·                                                                                                    | ABI / C C C C C C C C C C C C C C C C C C                                                                                                    | D     Search     Search                                                                                                    | E F -<br>a results from the i<br>a results from the i<br>b = ; Source Areass<br>. Crop Protection (<br>ananing rool/count<br>in datas pest, natu<br>ii datas pest, natu<br>ii datas pest, natu                                                                                                    | G II<br>G II<br>Angola, Burunnov<br>Songendium, V.<br>Search Resul<br>- Angola, Burunnov<br>- Angola, Burunnov<br>- Angola, Burunnov<br>- Conditions, V.<br>- Eukaryota Mete<br>Eukaryota Mete<br>Eukaryota Mete<br>Eukaryota Mete<br>Eukaryota Mete<br>Eukaryota Mete<br>Eukaryota Mete<br>Eukaryota Mete<br>Eukaryota Mete<br>Eukaryota Mete<br>Eukaryota Mete<br>Eukaryota Mete                                                                                                    | anning Tool <<br>ii, Central Afri<br>anning Tool <<br>ii, Central Afri<br>allingford, UU<br>2004 440077<br>dom Phylum<br>2009 Arthrop<br>2009 Arthrop<br>2009 Ar | 2021-30-09<br>J<br>Can Republic<br>CAB Inte<br>Cass<br>Cass<br>Cass<br>Cass<br>Cass<br>Cass<br>Cass<br>Cas                                                                                                    | K<br>K<br>Ilic, Congo, T<br>Rational, hi<br>8 4342-04<br>Order<br>Coleopta<br>4 Hemipte<br>Hemipte<br>Hemipte<br>Hemipte                                                                                                    | L<br>L<br>Republic of th<br>ttps://www.c<br>baf839c340<br>Family Im<br>a Achatindi m<br>Eriophyid.in<br>r Aphiddae<br>Roncuidae In<br>r Aphiddae<br>r Aphiddae In<br>r Aphiddae In                                                                                                    | Public M N<br>e, Rwanda, Sou<br>abi.org/cpc.><br>vasive STotal r<br>vasive<br>vasive<br>vasive<br>vasive<br>vasive<br>vasive                                                                                                    | CABI C<br>CABI C<br>O<br>O<br>Um Number<br>Um Number<br>118 2<br>26 1<br>31 1<br>31 2<br>96 2<br>26 1<br>31 1<br>31 2<br>96 2<br>26 1<br>31 2<br>56 1<br>26 2<br>59 6<br>27 5<br>28 5<br>28 | nfidential<br>p<br>zania, Uga<br>Number or 0<br>125<br>82<br>123<br>123<br>125<br>82<br>123<br>130<br>0<br>54<br>88<br>88<br>81<br>111<br>229<br>127<br>125<br>125<br>125<br>125<br>125<br>125<br>125<br>125                                                                                                    | Restricted<br>Q R<br>nda, Zambla, Zamb<br>Total Host Habitat<br>153<br>19 no data<br>64 no data<br>83 no data<br>84 no data<br>11 no data<br>81 no data<br>80 no data<br>91 no data<br>81 no data<br>91 no data<br>91 no | s<br>a, Angola ;<br>b Plant par<br>no data<br>no data<br>no data                                                                                        | T<br>Pathways N<br>Pathways N<br>no data<br>no data<br>no data<br>no data<br>no data<br>no data                         | U<br>Datashet U<br>https://www.rahi.<br>https://www.https://www.https://wwww.https://www.https://ww    | V<br>JRL(s)<br>JRL(s)<br>w.cabi.or<br>w.cabi.or<br>w.cabi.or<br>w.cabi.or<br>w.cabi.or<br>w.cabi.or<br>w.cabi.or<br>w.cabi.or                                                                                                    | W<br>g/cpc/data<br>g/cpc/data<br>g/cpc/data<br>g/cpc/data<br>g/cpc/data<br>g/cpc/data<br>g/cpc/data                                                                                      | x<br>sheet/266<br>sheet/361<br>sheet/381<br>sheet/381<br>sheet/381<br>sheet/381<br>sheet/381<br>sheet/481<br>sheet/481<br>sheet/481<br>sheet/481<br>sheet/681<br>sheet/681<br>shee    | 40; http://www.selectropy.org/10.1111; http://www.selectropy.org/10.1111; http://www.s |
| A1<br>1<br>2<br>3<br>4<br>5<br>6<br>7<br>8<br>9<br>10<br>11<br>12<br>13<br>14<br>15<br>16<br>17<br>18<br>19<br>19                                                                                                    | Excel ·                                                                                                    | Format                                                                                                    | um mild i<br>search<br>izon Scannih<br>Jones Scannih<br>Jones Jones Jones                                                                                                    | E F<br>ng Tool <2021-10-0<br>he ; Source Areass<br>Crop Protection C<br>anning Tool / cource Areass<br>Crop Protection C<br>anning Tool / cource Areass<br>C conte Datasheet<br>II datas pest, natu<br>II datas pest, natu                                                                                                    | G I<br>Source States States Stat                                                                                                    | anning Tool <<br>III, Central Afri<br>III, Central Afri                                                                             | 2021-10-09<br>2 Can Repub<br>C CAB Inte 40<br>2 Cas Caston<br>C Caston<br>C                                                                                                    | K<br>K<br>Ilic, Congo, I.<br>Ilic, Congo, I.<br>Ilic, Congo, Ilic, Congo, Ilic, Cong                                                 | L L Republic of th<br>Https://www.cr.<br>baf859c340<br>Family In<br>a Achatinid in<br>Eriophyd.in<br>r Aphildidae<br>r Aleyrodidae<br>r Aleyrodidae<br>r Aphildidae<br>r Aphildidae<br>r Aphildidae<br>r Aphildidae<br>r Aphildidae<br>r Aphildidae<br>r Aphildidae<br>r Aphildidae                                                                                                    | Public N<br>M N<br>e, Rwanda, Soi<br>abi.org/cpc.><br>vasive S Total r<br>vasive<br>vasive<br>vasive<br>e<br>e<br>vasive<br>vasive<br>vasive<br>vasive                                                                                                    | CABI C.<br>O<br>Th Sudan, Tar<br>UNIT Sudan, Tar<br>Cabinet Sudan, Tar<br>Cabinet Sudan, Tar<br>Ca                                                                                                    | nifental p<br>p<br>zania, Uga<br>Number c<br>125<br>22<br>33<br>30<br>90<br>90<br>94<br>4<br>88<br>81111<br>1229<br>91707                                                                                                    | Restricted<br>Q R<br>rda, Zambia, Zambia, Za                                                                                                    | s Plant part<br>no data<br>no data<br>no data                                                                                                    | T<br>T<br>Pathways: h<br>t Pathways: h<br>no data<br>no data<br>no data<br>no data<br>no data<br>no data                | U<br>Datasheet t<br>https://ww<br>https://ww<br>https://ww<br>https://ww<br>https://ww                                                                                                    | V<br>JRL(s)<br>JRL(s)<br>w.cabi.or<br>w.cabi.or<br>w.cabi.or<br>w.cabi.or<br>w.cabi.or<br>w.cabi.or<br>w.cabi.or<br>w.cabi.or                                                                                                    | W<br>g/cpc/data<br>seets with r<br>g/cpc/data<br>g/cpc/data<br>g/cpc/data<br>g/cpc/data<br>g/cpc/data                                                                                    | x<br>sheet/266<br>sheet/361<br>sheet/311<br>sheet/311<br>shee    | 40; htt;<br>111; htt<br>40; htt;<br>111; htt<br>52<br>41; htt;<br>104; htt;<br>80                                                                                                    |
| A1<br>1<br>2<br>3<br>4<br>5<br>6<br>7<br>8<br>9<br>10<br>11<br>12<br>13<br>14<br>15<br>16<br>17<br>18<br>19<br>20<br>20<br>20<br>20<br>20<br>20<br>20<br>2                                                                                                    | Sensitivity ()<br>Sensitivity ()<br>Sensitivity ()<br>Search regults for<br>Area at risk: Control ()<br>Search ()<br>Search ()<br>Searc | All Virus Lami<br>Format<br>CABI /<br>C C<br>Tom the CABI Hor<br>go, Democratic R<br>2021. Horizon SC<br>St/Www.cabi.org<br>onditions see: htt<br>hatto Taxonomi (IS<br>Afri(Invertebr Find)<br>invertebr Find)<br>invertebr Find<br>appl Invertebr Find<br>appl Invertebr Find<br>Appl Invertebr Find<br>Appl Invertebr F                                             | Um mild i<br>Search<br>D Search<br>D Searc                                                                                                    | E F<br>g Tool <2021-10-0<br>he ; Source Areass<br>Crop Protection C<br>anningTool/Count<br>C conte Datasheet<br>II datas pest,natu<br>II datas pest,natu                                                                                                    | G II<br>9><br>Angola, Burun<br>500 Angola, Burun<br>500 Ango | anning Tool <<br>t I I<br>ii, Central Afri<br>allingford, UU<br>?guld=44a077<br>dom Phylum<br>20a Arthrop<br>20a Arthrop<br>20a Arthrop<br>20a Arthrop<br>20a Arthrop<br>20a Arthrop<br>20a Arthrop<br>20a Arthrop<br>20a Arthrop<br>20a Arthrop<br>20a Arthrop<br>20a Arthrop<br>20a Arthrop<br>20a Arthrop<br>20a Arthrop                                                                                                    | aturalFn 0021-10-09 0021-10-09 00                                                                                                    | K<br>K<br>IIIc, Congo, D,<br>IIIc, Congo, D,<br>IIIc, Congo, D,<br>IIIc, Congo, D,<br>IIIc, Congo, D,<br>IIIc, Congo, D,<br>IIIC, Congo, D,<br>IIIC, Congo, D, | L<br>Republic of th<br>thrustopy of the second<br>baf859c340<br>Family In<br>a Achatinidi un<br>Friophydian<br>r Aphidiae<br>r Aphidiae<br>r Aph                                                                                                    | Public N N N N N N N N N N N N N N N N N N N                                                                                                    | CABI CA<br>O<br>O<br>Um Number<br>118 2<br>226 1<br>31 1<br>32 56 1<br>31 1<br>33 1<br>31 1<br>35 56 1<br>31 1<br>32 56 1<br>31 1<br>32 56 1<br>31 1<br>31 1<br>32 56 1<br>31 1<br>31 1<br>31 1<br>31 1<br>31 1<br>31 1<br>31 1<br>3                                                                                                    | nfidential<br>p xania, Ugar xania, Ugar xani | Restricted<br>Q R<br>da, Zambia, Zamt<br>Total Host Habitat<br>153<br>19 no data<br>8<br>30 no data<br>11 no data<br>68 no data<br>123<br>51<br>34<br>50 no data<br>51<br>34                                                                                                    | s<br>a, Ano data<br>a, Angola ;<br>b<br>a, Angola ;<br>c<br>b<br>a<br>b<br>a<br>b<br>a<br>b<br>a<br>b<br>a<br>b<br>a<br>b<br>a<br>b<br>a<br>b<br>a<br>b | T<br>T<br>Pathways: h<br>no data<br>no data<br>no data<br>no data<br>no data<br>no data                                 | U<br>Datasheet I<br>Datasheet I<br>https://ww<br>https://ww<br>https://ww<br>https://ww<br>https://ww<br>https://ww<br>https://ww                                                                                                    | V<br>V<br>ag datash<br>w.cabi.or<br>w.cabi.or<br>w.cabi.or<br>w.cabi.or<br>w.cabi.or<br>w.cabi.or<br>w.cabi.or<br>w.cabi.or<br>w.cabi.or<br>w.cabi.or                                                                                                    | W<br>rg/cpc/data<br>rg/cpc/data<br>rg/cpc/data<br>rg/cpc/data<br>rg/cpc/data<br>rg/cpc/data<br>rg/cpc/data<br>rg/cpc/data<br>rg/cpc/data<br>rg/cpc/data                                  | x<br>x<br>io pathwa<br>sheet/266<br>sheet/314<br>sheet/384<br>sheet/384<br>sheet/384<br>sheet/384<br>sheet/384<br>sheet/384<br>sheet/384<br>sheet/267<br>sheet/267<br>sheet/277<br>sheet/277<br>sh | 40; http:<br>ys data<br>40; http:<br>111; htt<br>47<br>7<br>01; http:<br>46<br>96<br>94; http:<br>21; http:<br>80<br>31                                                                                                    |
| A1<br>A1<br>1<br>2<br>3<br>4<br>5<br>6<br>7<br>8<br>9<br>10<br>11<br>12<br>13<br>14<br>15<br>16<br>17<br>18<br>19<br>20<br>21<br>22<br>22<br>22<br>22<br>22<br>22                                                                                                    | Excel ·                                                                                                    | ABI / C C C C C C C C C C C C C C C C C C                                                                                                    | D     Search     Search                                                                                                    | E F names and the second second secon | G II<br>G II<br>Angola, Burnison Sc<br>Angola, Burnison Sc<br>Angola, Burnison<br>Sompendium, V<br>y/Searchkesul<br>-conditions/<br>Domain King<br>Eukaryota Mete<br>Eukaryota Mete                                                                                                    | anning Tool <<br>ii, Central Afri<br>li, Central Afri<br>li, Central Afr                                                                 | J<br>2021-10-09<br>J<br>2021-10-09<br>Class<br>Class<br>Clas | <ul> <li>K</li> <li>K</li></ul>                                                                                                    | L<br>L<br>Republic of th<br>Https://www.cc<br>Https://www.cc<br>Ht                                                                | Public M N e, Rwanda, Sotal r wasive statue vasive vasive | CABI C<br>CABI C<br>CABI C<br>CABI C<br>C<br>CABI C<br>C<br>C<br>C<br>C<br>C<br>C<br>C<br>C<br>C<br>C<br>C<br>C<br>C                                                                                                    | nfidential<br>p<br>zania, Ugar<br>30 Number of<br>125<br>125<br>125<br>125<br>125<br>125<br>125<br>125                                                                                                    | Restricted<br>Q R<br>nda, Zambia, Zambia,                                                                                                    | s Plant para<br>no data<br>no data<br>no data<br>no data                                                                                                | T<br>Pathways: N<br>Pathways: N<br>no data<br>no data<br>no data<br>no data<br>no data<br>no data<br>no data<br>no data | U<br>Datasheet U<br>https://www.rahi.<br>https://www.https://www.https://wwww.https://www.https://www.https://www.https://w    | v<br>nrp/cnc<br>ng datash<br>w.cabi.or<br>w.cabi.or<br>w.cabi.or<br>w.cabi.or<br>w.cabi.or<br>w.cabi.or<br>w.cabi.or<br>w.cabi.or<br>w.cabi.or<br>w.cabi.or                                                                                                    | W<br>eets with r<br>g/cpc/data<br>g/cpc/data<br>g/cpc/data<br>g/cpc/data<br>g/cpc/data<br>g/cpc/data<br>g/cpc/data<br>g/cpc/data<br>g/cpc/data<br>g/cpc/data<br>g/cpc/data<br>g/cpc/data | x<br>x<br>opathwa<br>sheet/266<br>sheet/313<br>sheet/313<br>shee | 40; http:<br>111; http:<br>111; http:<br>22<br>447<br>100<br>446<br>966<br>004; http:<br>21; http:<br>806<br>19; http:<br>23, http:<br>100<br>446<br>100<br>446<br>100<br>446<br>100<br>446<br>100<br>446<br>100<br>446<br>100<br>446<br>100<br>446<br>100<br>446<br>100<br>446<br>100<br>446<br>100<br>446<br>100<br>446<br>100<br>446<br>100<br>447<br>100<br>446<br>100<br>446<br>100<br>447<br>100<br>446<br>100<br>447<br>100<br>446<br>100<br>446<br>100<br>446<br>100<br>447<br>100<br>446<br>100<br>446<br>100<br>446<br>100<br>447<br>100<br>446<br>100<br>446<br>100<br>446<br>100<br>447<br>100<br>446<br>100<br>446<br>100<br>447<br>100<br>446<br>100<br>446<br>100<br>446<br>100<br>100<br>100<br>100<br>100<br>100<br>100<br>100<br>100<br>10                                                                                                    |
| A1<br>A1<br>1<br>2<br>3<br>4<br>5<br>6<br>7<br>8<br>9<br>10<br>11<br>12<br>3<br>4<br>5<br>6<br>7<br>8<br>9<br>10<br>11<br>12<br>13<br>14<br>15<br>16<br>17<br>18<br>19<br>20<br>21<br>22<br>22<br>23<br>3<br>4<br>5<br>6<br>7<br>8<br>9<br>9<br>10<br>11<br>12<br>13<br>14<br>15<br>16<br>17<br>18<br>19<br>10<br>11<br>12<br>13<br>14<br>15<br>16<br>17<br>18<br>19<br>10<br>11<br>12<br>13<br>14<br>15<br>16<br>17<br>18<br>19<br>10<br>11<br>12<br>13<br>14<br>15<br>16<br>17<br>18<br>19<br>10<br>11<br>12<br>13<br>14<br>15<br>16<br>17<br>18<br>19<br>20<br>21<br>22<br>23<br>3<br>10<br>11<br>18<br>19<br>20<br>21<br>22<br>23<br>3<br>14<br>15<br>16<br>17<br>18<br>19<br>20<br>21<br>22<br>23<br>3<br>14<br>15<br>16<br>17<br>18<br>19<br>20<br>21<br>22<br>23<br>3<br>14<br>15<br>16<br>17<br>18<br>19<br>20<br>21<br>22<br>23<br>3<br>14<br>15<br>16<br>17<br>18<br>19<br>20<br>21<br>22<br>23<br>3<br>18<br>18<br>19<br>20<br>21<br>22<br>23<br>3<br>1<br>1<br>1<br>1<br>1<br>1<br>1<br>1 | Excel ·                                                                                                    | All Virus Lami<br>Format<br>Call Call Ior<br>c on the CAll Ior<br>go, Democratic R<br>2021. Horizon Sci<br>//www.cabl.org<br>onditions see: horizon of the<br>hatio Taxonomi II<br>Africi Invertebra<br>phild Invertebra<br>from Univertebra<br>phild Invertebra<br>invertebra<br>phild Invertebra<br>invertebra<br>invertebra<br>invertebra<br>invertebra<br>invertebra<br>invertebra<br>phild Invertebra<br>from Invertebra<br>a pli Invertebra<br>invertebra<br>invertebra<br>from Invertebra<br>from Invertebra<br>f | um mild i<br>Search<br>Josepublic of L<br>Josepublic of L<br>Jose                                                                                                    | E F<br>ng Tool <2021-10-0<br>he ; Source Areass<br>Croop Protection C<br>anning Tool / <2021-10-0<br>he ; Source Areass<br>Croop Protection C<br>anning Tool / <2021-10-0<br>he ; Source Areass<br>C conte Datasheet<br>II datas pest, natu<br>II datas pest, natu                                                                                                    | G II<br>Source CABI Horizon Sc<br>CABI Horizon Sc<br>Angola, Buruni<br>Compendium. V<br>ry/Searchitesul<br>Compendium. V<br>ry/Searchitesul<br>Commain King<br>Eukaryota Mete<br>Eukaryota Mete                                                                                                    | anning Tool <<br>III, Central Afri<br>III, Central Afri                                                                             | aturalFn<br>021-10-09<br>Can Repub<br>CAB Inte<br>CAB Inte<br>Cas Inte<br>Cas Inte<br>Cas Inte<br>Cas Cas<br>Cas Cas<br>Cas Cas<br>Cas<br>Cas Cas<br>Cas<br>Cas<br>Cas<br>Cas<br>Cas<br>Cas<br>Cas<br>Cas<br>Cas                                                                                                    | K<br>K<br>Ilic, Congo, I.<br>Inational, h.<br>B-643e-041<br>Order<br>CoStylomm<br>da<br>Hemipte<br>Hemipte<br>Hemipte<br>Hemipte<br>Hemipte<br>Hemipte<br>Hemipte<br>Hemipte<br>Hemipte                                                                                                    | L L Republic of the type://www.cr.<br>baf839c340<br>Family In a Achatinid im Eriophyd.im r<br>Aphididae r<br>Aleyrodidae r<br>Aleyrodidae Romovirida r<br>Aleyrodidae r<br>Anthribidae Im Aphididae Im Aphididae Im Aphididae Im Aphididae Im Aphididae Im Anthribidae Muscifidae Im Anthribidae Muscifidae Im Anthribidae Im Santhribidae Im Santh                                                                                                    | Public N<br>M N<br>e, Rwanda, Soa<br>abi.org/cpc.><br>vasive S Total r<br>vasive<br>vasive<br>e<br>e<br>vasive<br>vasive<br>vasive<br>vasive<br>vasive<br>vasive<br>vasive                                                                                                    | CABI C.<br>O<br>Th Sudan, Tar<br>UNUMBER<br>CABI C.<br>O<br>CABI C.<br>O<br>CABI C.<br>O<br>C.<br>O<br>C.<br>C.<br>C.<br>C.<br>C.<br>C.<br>C.<br>C.<br>C.<br>C.                                                                                                    | nifeental<br>p<br>tania, Uga<br>Number c<br>125<br>82<br>13<br>90<br>93<br>93<br>93<br>93<br>93<br>93<br>93<br>93<br>93<br>93                                                                                                    | Restricted<br>Q R<br>rda, Zambia, Zambia,                                                                                                    | s Plant part<br>no data<br>no data<br>no data<br>no data                                                                                                | T<br>T<br>Pathways: N<br>no data<br>no data<br>no data<br>no data<br>no data<br>no data                                 | U<br>Datasheet t<br>https://www.rahil.<br>Datasheet t<br>https://www.https://www.https://w | v<br>v<br>ang datash<br>w.cabi.or<br>w.cabi.or<br>w.cabi.or<br>w.cabi.or<br>w.cabi.or<br>w.cabi.or<br>w.cabi.or<br>w.cabi.or<br>w.cabi.or<br>w.cabi.or                                                                                                    | W<br>g/cpc/data<br>seets with r<br>g/cpc/data<br>g/cpc/data<br>g/cpc/data<br>g/cpc/data<br>g/cpc/data<br>g/cpc/data<br>g/cpc/data<br>g/cpc/data                                          | x<br>x<br>o pathwa<br>sheet/266<br>sheet/361<br>sheet/381<br>sheet/381<br>she | 40; htt<br>40; htt<br>40; htt<br>40; htt<br>47<br>11; htt<br>52<br>41; htt<br>10<br>46<br>96<br>94; htt<br>12; htt<br>39; htt<br>39; htt                                                                                                    |

You can see that the information is organised in columns in Excel. You can arrange the columns better to read the content and add a filter by selecting the first row of the tabular data (in the Horizon Scanning Tool this is row 7) and selecting **Filter**.

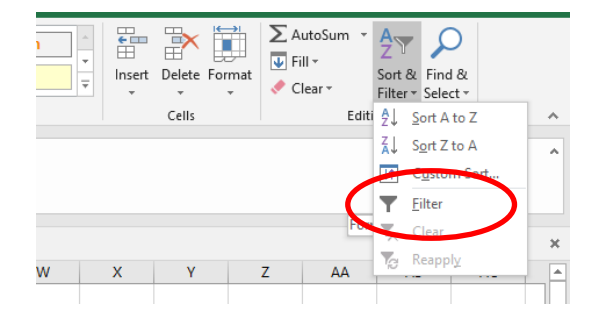

If you open your download in Excel and it looks like the first display that is hard to read, you can follow these steps to rearrange the data:

- 1. Highlight column A
- 2. Go to Data > Text to Columns
- 3. Choose Delimited. Click Next
- 4. Choose **Comma**. Click **Next**
- 5. Choose General and leave Destination as it is
- 6. Click Finish

You should now have the data in columns. When you are ready, save as an Excel workbook (\*.xlsx).

There are various options for handling future CSV downloads which will depend on your internet browser, operating system, spreadsheet program and version but the following shows common methods for working with CSV files.

## A. Open with..... Excel in your internet browser

When you click on download CSV, you may have the option to **Open with**..., select **Excel**.

If you then wish to save the file, it may still be set to Unicode text (\*.txt) file type but you should instead save it as an Excel workbook (\*.xlsx). You may also need to do this to activate the filters in your Excel toolbar.

This example using the Firefox browser from the Horizon Scanning Tool, allows you to set this as the default.

| A                    | rea at risk: Con                | go, Democratic Republ<br>I am only interested ir       | lic of the<br>plant pests | Start Sca                | •                                                         |
|----------------------|---------------------------------|--------------------------------------------------------|---------------------------|--------------------------|-----------------------------------------------------------|
| Refine by : 💡        | Results: 1089 sp                | pecies found                                           | Sav                       | e and share scan         | Current search:                                           |
| Source areas         | Show: 25 Opening H              | lorizon Scanning_20211012                              | 120749169.csv             | ×v                       | Neighbouring Geographic                                   |
| <u>Pathways</u>      | Preferred name                  | chosen to open:<br>rizon Scanning_202110121            | 120749169.csv             |                          | Areas<br>Angola X Burundi X<br>Central African Republic X |
| Plant hosts          | butilon from                    | ich is: Microsoft Excel Com<br>m: https://www.cabi.org | ma Separated Values Fi    | le                       | Congo, Republic of the X                                  |
| Plant parts in trade | go foliu<br>Abutiion h What she | ould Firefox do with this fi                           | le?                       |                          | Tanzania 🗙 Uganda 🗙<br>Zambia 🗙                           |
| <u>Habitats</u>      |                                 | en with Excel (default)                                |                           | ~                        | Pathways                                                  |
| Taxonomic group      | Acacia ang O Sav                | ve File<br>• this <u>a</u> utomatically for files      | like this from now on.    |                          | Plant hosts<br>Plants parts in trade                      |
|                      | Acacia dea                      | an be changed in Filelox's                             | OK                        | Cancel                   | Habitats                                                  |
|                      | Acacia farr <del>iesiana</del>  | nuisache                                               | Fidilits                  | ISC (Full)               | Taxonomic group                                           |
|                      | Acacia karroo                   | sweet thorn                                            | Plants                    | CPC (Full)<br>ISC (Full) |                                                           |
|                      | Acacia longifolia               | golden wattle                                          | Plants                    | CPC (Full)               |                                                           |

## B. Update the file association for CSV to Excel in your Windows settings

If your browser does not provide an option to open the file, you may need to set your computer to automatically open .csv files in Excel. Search for 'File associations' in Windows which is under System Settings>Choose default apps by file type and look for .csv in the list of file extensions, then choose Excel as the default.

As above, if you then wish to save the file, it may still be set to .txt file type but you should instead save it as a .xlsx workbook.

| ← Settings                                            |                    | _ | × |
|-------------------------------------------------------|--------------------|---|---|
| ଜ Choose default ap                                   | ops by file type   |   |   |
| .csa<br>CSA File                                      | + Choose a default | t |   |
| .csproj<br>CSPROJ File                                | + Choose a default | t | 1 |
| .css<br>Cascading Style Sheet Document                | + Choose a default |   |   |
| . <b>csv</b><br>Microsoft Excel Comma Separated Value | es XII Excel       |   |   |
| .cur<br>Cursor                                        | + Choose a default | t |   |
| .cox<br>CXX File                                      | + Choose a default | t |   |
|                                                       |                    | 5 | _ |

## C. Open the CSV using Excel

If you have saved the .csv file onto your computer, you can open manually in Excel and 'Save As' an .xlsx file as follows:

Open Excel, then go to File> Open and Browse to your Downloads folder. The default is to look for Excel files so you will need to change to Text Files (after the file name) to reveal the .csv files:

| V Open                                                                                    |                                             |                |                                                    | ×      |
|-------------------------------------------------------------------------------------------|---------------------------------------------|----------------|----------------------------------------------------|--------|
| $\leftrightarrow$ $\rightarrow$ $\checkmark$ $\Uparrow$ $\clubsuit$ > This PC > Downloads |                                             | ~ ē            | > Search Downloads                                 |        |
| Organize 🔻 New folder                                                                     |                                             |                |                                                    | ?      |
| A Quick access                                                                            | Name                                        | Date modified  | Туре                                               | Size ^ |
| Desktop                                                                                   | ✓ Today (3)                                 |                |                                                    | - 1    |
| Downloads                                                                                 | 🗟 Horizon Scanning_20211012121526911.csv    | 12/10/21 12:15 | Microsoft Excel Com                                |        |
| Documents                                                                                 | test.csv                                    | 12/10/21 10:51 | Microsoft Excel Com                                |        |
| Documents                                                                                 | PestList_202110121050.csv                   | 12/10/21 10:50 | Microsoft Excel Com                                |        |
|                                                                                           | ✓ Last week (14)                            |                |                                                    | _      |
|                                                                                           | GMT20211006-080930 Recording.txt            | 06/10/21 17:56 | Text Document                                      |        |
| Internal Africa Asia Oct 2021                                                             | PRA Tool _ PRODUCT USAGE_General Usage_Ta   | 06/10/21 12:00 | Microsoft Excel Com                                |        |
| PRA Tool subscribers                                                                      | Crop Protection Compendium _ PRODUCT USA    | 05/10/21 14:12 | Microsoft Excel Com                                |        |
| PRA Training materials                                                                    | Crop Protection Compendium _ PRODUCT USA    | 05/10/21 14:00 | Microsoft Excel Com                                |        |
| XII Microsoft Excel                                                                       | Crop Protection Compendium _ PRODUCT USA    | 05/10/21 14:00 | Microsoft Excel Com                                |        |
| -                                                                                         | 🚯 PRA Tool _ PRODUCT USAGE_General Usage_Ta | 04/10/21 22:49 | Microsoft Excel Com                                |        |
| 瑟 Dropbox                                                                                 | 🚯 PRA Tool _ PRODUCT USAGE_General Usage_Ta | 04/10/21 22:44 | Microsoft Excel Com                                |        |
| .dropbox.cache                                                                            | 😰 PRA Tool _ PRODUCT USAGE_General Usage_Ta | 04/10/21 22:20 | Microsoft Excel Com                                |        |
| 20170116 ISC database pictures                                                            |                                             | 04/10/21 11:24 | Microsoft Excel Com                                | ~      |
| <u>-</u>                                                                                  |                                             |                |                                                    | -      |
| File name:                                                                                |                                             |                | <ul> <li>Text Files (*.prn;*.txt;*.csv)</li> </ul> | ~      |
|                                                                                           |                                             | Tools          | ✓ Open ▼ Cancel                                    |        |

Select the file: e.g. Horizon Scanning\_2021\*.csv and click Open and tick the 'My data has headers' box:

| Text Import Wizard - Step 1 of 3                                                                                                    | ?                                     | ×                         |
|----------------------------------------------------------------------------------------------------|---------------------------------------|---------------------------|
| The Text Wizard has determined that your data is Delimited.                                                                                                    |                                       |                           |
| If this is correct, choose Next, or choose the data type that best describes your data.                                                                                                    |                                       |                           |
| Original data type                                                                                                    |                                       |                           |
| Choose the file type that best describes your data:                                                                                                    |                                       |                           |
| Delimited - Characters such as commas or tabs separate each field.                                                                                                    |                                       |                           |
| O Fixed width - Fields are aligned in columns with spaces between each field.                                                                                                    |                                       |                           |
| Start import at <u>r</u> ow: 1 🗧 File <u>o</u> rigin: 65001 : Unicode (UTF-8)                                                                                                    |                                       | $\sim$                    |
| My data has headers.<br>Preview of file C:\Users\CHARLES\Downloads\Horizon Scanning_20211012121526911.csv.                                                                                                    |                                       |                           |
| 1 Search results from the CABI Horizon Scanning Tool <2021-10-12>,,<br>2 "Area at risk: Congo, Democratic Republic of the ; Source Areas:<br>3 "Citation: <cabi, 2021.="" co<br="" crop="" horizon="" protection="" scanning="" tool.="">4 Search Url: https://www.cabi.org/HorizonScanningTool/Country/Sear<br/>5 For terms and conditions see: https://www.cabi.org/terms-and-cond</cabi,> | Angola<br>mpendi<br>chResu<br>litions | ,, ^<br>,um<br>lt<br>/, Y |
|                                                                                                    |                                       | >                         |
| Cancel < Back <u>N</u> ext >                                                                                                    | <u>F</u> ir                           | nish                      |

After checking the 'Comma' is ticked (below) you can go straight to 'Finish' and the data will display in columns. Then 'Save as' \*.xlsx to keep this change.

| his screen lets you                                                                                                    | set the delimiters y                                                                     | our data contains. Yo                                                                            | ou can see how yo                                                                | our text is affected                                                         | d in the                            | ~           |
|----------------------------------------------------------------------------------------------------|------------------------------------------------------------------------------------------|--------------------------------------------------------------------------------------------------|----------------------------------------------------------------------------------|------------------------------------------------------------------------------|-------------------------------------|-------------|
| Delimiters                                                                                                    | Treat consec                                                                             | utive delimiters as on                                                                           | e                                                                                |                                                                              |                                     |             |
| Comma                                                                                                    | Text <u>q</u> ualifier:                                                                  | -                                                                                                | *                                                                                |                                                                              |                                     |             |
| Other:                                                                                                    |                                                                                          |                                                                                                  |                                                                                  |                                                                              |                                     |             |
| Data <u>p</u> review                                                                                                    | ; from the CAB                                                                           | I Horizon Scanni                                                                                 | ng Tool <2021                                                                    | 1-10-12>                                                                     |                                     | ]^          |
| Data preview<br>Data preview<br>Search results<br>Area at risk:<br>Citation: <can<br>Search Url: ht<br/>For terms and</can<br> | ; from the CAB;<br>Congo, Democra<br>II, 2021. Hori;<br>tps://www.cab;<br>conditions see | I Horizon Scanni<br>atic Republic of<br>zon Scanning Too<br>i.org/HorizonSca<br>a: https://www.c | ng Tool <2021<br>the ; Source<br>1. Crop Prote<br>nningTool/Cou<br>abi.org/terms | 1-10-12><br>e Areas: Ango<br>ection Compen<br>untry/SearchR<br>s-and-conditi | la, Bu<br>dium. 1<br>esult?<br>ons/ | a<br>r<br>v |